# CS 202: Advanced Operating Systems

You can use sledge server for the course labs.

\$ ssh -X username@sledge.cs.ucr.edu

### To download xv6:

\$ git clone https://github.com/mit-pdos/xv6-public.git \$ cd xv6-public

### Links:

<u>xv6 book</u> <u>xv6 indexed/cross referenced code</u>

### To run XV6:

\$ make qemu

If the mouse pointer gets stuck in the QEMU emulator window press: Ctrl + Alt + G

## To create a system call:

Make a system call "sys\_hello" that call a kernel function that displays: "Hello from the kernel space!"

To do that open the following files and add the line(s) with //BR comment:

```
In "usys.S"
26
      SYSCALL(chdir)
27
      SYSCALL(dup)
28
      SYSCALL(getpid)
29
      SYSCALL(sbrk)
      SYSCALL(sleep)
30
      SYSCALL(uptime)
31
      SYSCALL(hello) //BR
32
33
```

In "syscall.h"

|   | 1  | // Syste | em call numb | bers |      |
|---|----|----------|--------------|------|------|
|   | 2  | #define  | SYS fork     | 1    |      |
|   | 3  | #define  | SYS exit     | 2    |      |
|   | 4  | #define  | SYS wait     | 3    |      |
|   | 5  | #define  | SYS pipe     | 4    |      |
|   | 6  | #define  | SYS read     | 5    |      |
|   | 7  | #define  | SYS kill     | 6    |      |
|   | 8  | #define  | SYS exec     | 7    |      |
|   | 9  | #define  | SYS fstat    | 8    |      |
|   | 10 | #define  | SYS chdir    | 9    |      |
|   | 11 | #define  | SYS_dup      | 10   |      |
|   | 12 | #define  | SYS getpid   | 11   |      |
|   | 13 | #define  | SYS sbrk     | 12   |      |
|   | 14 | #define  | SYS sleep    | 13   |      |
|   | 15 | #define  | SYS_uptime   | 14   |      |
|   | 16 | #define  | SYS open     | 15   |      |
|   | 17 | #define  | SYS write    | 16   |      |
|   | 18 | #define  | SYS_mknod    | 17   |      |
|   | 19 | #define  | SYS unlink   | 18   |      |
|   | 20 | #define  | SYS link     | 19   |      |
|   | 21 | #define  | SYS mkdir    | 20   |      |
| : | 22 | #define  | SYS close    | 21   |      |
| 1 | 23 | #define  | SYS hello    | 22   | //BR |
| 4 | 24 |          |              |      |      |

In "syscall.c"

| 80  | extern int | <pre>sys chdir(void);</pre>  |      |
|-----|------------|------------------------------|------|
| 81  | extern int | sys close(void);             |      |
| 82  | extern int | sys dup(void);               |      |
| 83  | extern int | sys exec(void);              |      |
| 84  | extern int | <pre>sys exit(void);</pre>   |      |
| 85  | extern int | sys fork(void);              |      |
| 86  | extern int | <pre>sys fstat(void);</pre>  |      |
| 87  | extern int | sys getpid(void);            |      |
| 88  | extern int | <pre>sys kill(void);</pre>   |      |
| 89  | extern int | <pre>sys link(void);</pre>   |      |
| 90  | extern int | sys mkdir(void);             |      |
| 91  | extern int | sys mknod(void);             |      |
| 92  | extern int | <pre>sys open(void);</pre>   |      |
| 93  | extern int | <pre>sys pipe(void);</pre>   |      |
| 94  | extern int | sys read(void);              |      |
| 95  | extern int | sys sbrk(void);              |      |
| 96  | extern int | sys sleep(void);             |      |
| 97  | extern int | <pre>sys unlink(void);</pre> |      |
| 98  | extern int | <pre>sys wait(void);</pre>   |      |
| 99  | extern int | sys write(void);             |      |
| 100 | extern int | <pre>sys uptime(void);</pre> |      |
| 101 | extern int | <pre>sys_hello(void);</pre>  | //BR |
| 102 |            |                              |      |

And

| 1 | 102 |                                                  |
|---|-----|--------------------------------------------------|
|   | 103 | <pre> pstatic int (*syscalls[])(void) = { </pre> |
|   | 104 | [SYS_fork] sys_fork,                             |
|   | 105 | [SYS_exit] sys_exit,                             |
|   | 106 | [SYS wait] sys wait,                             |
|   | 107 | [SYS_pipe] sys_pipe,                             |
|   | 108 | [SYS_read] sys_read,                             |
|   | 109 | [SYS_kill] sys_kill,                             |
| 1 | 110 | [SYS_exec] sys_exec,                             |
|   | 111 | [SYS_fstat] sys_fstat,                           |
|   | 112 | [SYS_chdir] sys_chdir,                           |
|   | 113 | [SYS_dup] sys_dup,                               |
|   | 114 | [SYS_getpid] sys_getpid,                         |
|   | 115 | [SYS_sbrk] sys_sbrk,                             |
|   | 116 | [SYS_sleep] sys_sleep,                           |
|   | 117 | [SYS_uptime] sys_uptime,                         |
|   | 118 | [SYS_open] sys_open,                             |
|   | 119 | [SYS_write] sys_write,                           |
|   | 120 | [SYS_mknod] sys_mknod,                           |
|   | 121 | [SYS_unlink] sys_unlink,                         |
|   | 122 | [SYS_link] sys_link,                             |
|   | 123 | [SYS_mkdir] sys_mkdir,                           |
|   | 124 | [SYS_close] sys_close,                           |
|   | 125 | [SYS_hello] sys_hello, //BR                      |
|   | 126 | L};                                              |
|   | 107 |                                                  |

In "sysproc.c"

| 10-040-04 |                 |
|-----------|-----------------|
| 92        |                 |
| 93        | // BR           |
| 94        | int             |
| 95        | sys hello(void) |
| 96        | ₽{              |
| 97        | hello();        |
| 98        | return 0;       |
| 99        | L}              |
| 100       | // BR           |
| 101       |                 |

In "proc.c"

| 483 | <pre>cprintf(" %p", pc[i]);</pre>                             |
|-----|---------------------------------------------------------------|
| 484 | - }                                                           |
| 485 | <pre>cprintf("\n");</pre>                                     |
| 486 | - H                                                           |
| 487 | L} .                                                          |
| 488 | //BR                                                          |
| 489 | void                                                          |
| 490 | hello(void)                                                   |
| 491 | ₽{                                                            |
| 492 | <pre>cprintf("\n\n Hello from the kernel space! \n\n");</pre> |
| 493 | L}                                                            |
| 494 | //BR                                                          |

In "defs.h"

| 104 | //PAGEBREAK: | 16                                                   |
|-----|--------------|------------------------------------------------------|
| 105 | // proc.c    |                                                      |
| 106 | void         | <pre>exit(void);</pre>                               |
| 107 | int          | <pre>fork(void);</pre>                               |
| 108 | int          | <pre>growproc(int);</pre>                            |
| 109 | int          | kill(int);                                           |
| 110 | void         | <pre>pinit(void);</pre>                              |
| 111 | void         | procdump(void);                                      |
| 112 | void         | <pre>scheduler(void) attribute ((noreturn));</pre>   |
| 113 | void         | <pre>sched(void);</pre>                              |
| 114 | void         | <pre>sleep(void*, struct spinlock*);</pre>           |
| 115 | void         | <pre>userinit(void);</pre>                           |
| 116 | int          | <pre>wait(void);</pre>                               |
| 117 | void         | <pre>wakeup(void*);</pre>                            |
| 118 | void         | <pre>yield(void);</pre>                              |
| 119 | void         | hello(void); //BR                                    |
| 120 |              |                                                      |
| 121 | // swtch.S   |                                                      |
| 122 | void         | <pre>swtch(struct context**, struct context*);</pre> |
| 123 |              |                                                      |

In "user.h"

```
4
      // system calls
5
     int fork(void);
6
      int exit(void)
                        attribute
7
      int wait(void);
8
      int pipe(int*);
9
      int write(int, void*, int);
10
     int read(int, void*, int);
11
      int close(int);
      int kill(int);
12
     int exec(char*, char**);
int open(char*, int);
int mknod(char*, short, shor
13
14
15
16
      int unlink(char*);
17
      int fstat(int fd, struct sta
      int link(char*, char*);
18
19
      int mkdir(char*);
20
      int chdir(char*);
21
      int dup(int);
22
      int getpid(void);
23
      char* sbrk(int);
24
      int sleep(int);
25
      int uptime(void);
26
      int hello(void); //BR
27
      Т
```

Create "test.c" file in the home directory of "xv6-public"

```
#include "types.h"
#include "stat.h"
#include "user.h"
int main(int argc, char *argv[])
{
    hello();
    exit();
}
```

Edit "Makefile" by appending "\_test\" to UPROGS

| 123 |            |
|-----|------------|
| 160 | UPROGS=\   |
| 161 | cat\       |
| 162 | echo       |
| 163 | forktest   |
| 164 | grep\      |
| 165 | init\      |
| 166 | kill       |
| 167 | ln         |
| 168 | ls         |
| 169 | mkdir\     |
| 170 | rm\        |
| 171 | sh\        |
| 172 | stressfs\  |
| 173 | usertests\ |
| 174 | WC\        |
| 175 | zombie     |
| 176 | _test\     |
| 177 |            |
|     |            |

Now type: \$ make qemu After xv6 boots: type" \$ test

And you should see the message:

\$ [broma002@sledge xv6-public]\$ make gemu dd if=/dev/zero of=xv6.img count=10000 10000+0 records in 10000+0 records out 5120000 bytes (5.1 MB) copied, 0.0377488 s, 136 MB/s dd if=bootblock of=xv6.img conv=notrunc 1+0 records in 1+0 records out 512 bytes (512 B) copied, 0.000161106 s, 3.2 MB/s dd if=kernel of=xv6.img seek=1 conv=notrunc 334+1 records in 334+1 records out 171121 bytes (171 kB) copied, 0.000858728 s, 199 MB/s qemu -serial mon:stdio -drive file=fs.img,index=1,media=disk,format=raw -drive file=x xv6... cpul: starting cpu0: starting sb: size 1000 nblocks 941 ninodes 200 nlog 30 logstart 2 inodestart 32 bmap start 58 init: starting sh \$ test

+ Shell

🔄 (broma002) sledge - KDE Terminal Emulator

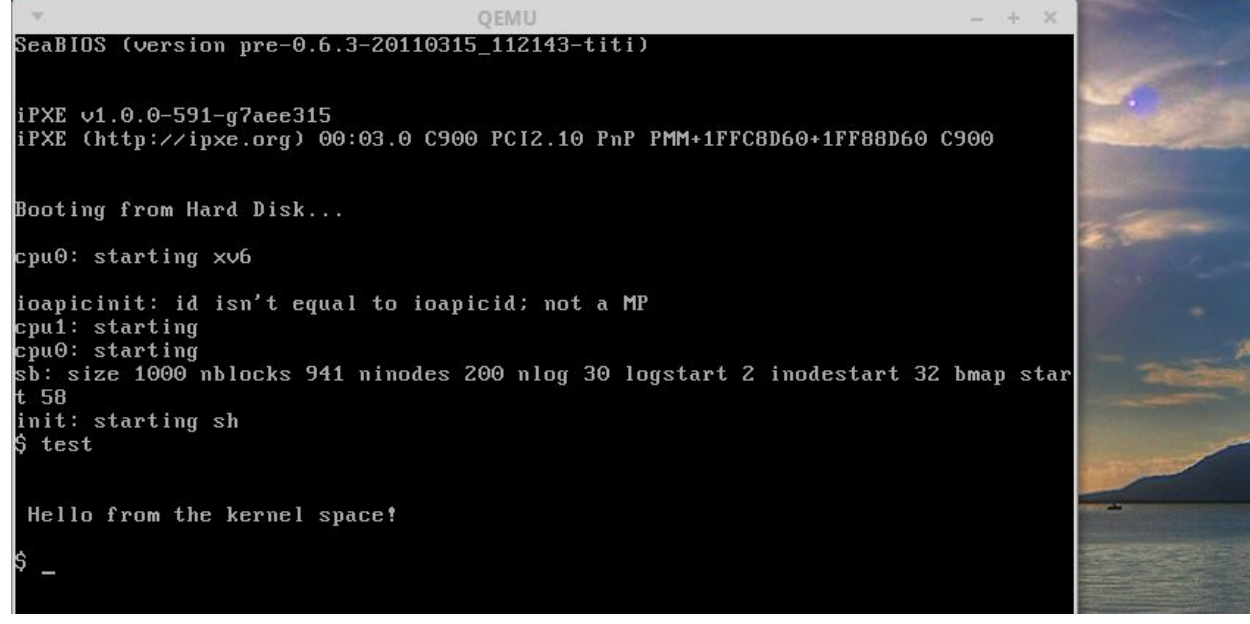

To run Qemu with GDB, you need to open another terminal at the same xv6-public folder: \$ gnome-terminal&

In terminal 1type: \$ make qemu-gdb

In second terminal type:

\$ gdb -q -iex "set auto-load safe-path /home/csgrads/username/xv6-public/"

+ target remote localhost:25049
The target architecture is assumed to be i8086
[f000:fff0] 0xffff0: ljmp \$0xf000,\$0xe05b
0x0000fff0 in ?? ()
+ symbol-file kernel
\$ (gdb) continue

5120000 bytes (5.1 MB) copied, 0.0322785 s, 159 MB/s dd if=bootblock of=xv6.img conv=notrunc 1+0 records in 1+0 records out 512 bytes (512 B) copied, 0.000160632 s, 3.2 MB/s dd if=kernel of=xv6.img seek=1 conv=notrunc 334+1 records in 334+1 records out 171149 bytes (171 kB) copied, 0.000922341 s, 186 MB/s \*\*\* Now run 'gdb'. qemu -nographic -drive file=fs.img,index=1,media=disk,format=raw -drive file=xv6.img,index=0,media=disk Could not open option rom 'sgabios.bin': No such file or directory хvб... cpul: starting cpu0: starting sb: size 1000 nblocks 941 ninodes 200 nlog 30 logstart 2 inodestart 32 bmap start 58 init: starting sh \$ test Hello from the kernel space! \$ + Shell (broma002) sledge - KDE Terminal Emulator File Edit View Search Terminal Help

[broma002@sledge xv6-public]\$ gdb -q -iex "set auto-load safe-path /home/csgrads /broma002/demo/xv6-public/" + target remote localhost:25049 The target architecture is assumed to be i8086 [f000:fff0] 0xffff0: ljmp \$0xf000,\$0xe05b 0x0000fff0 in ?? () + symbol-file kernel (gdb) continue Continuing.

Qemu uses two CPUs mode. To switch to a single core edit the Makefile:

Line 213: CPUS := 2 And replace 2 with 1.